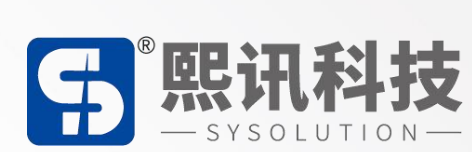

# S70S 使用说明书

版本: V.1.1

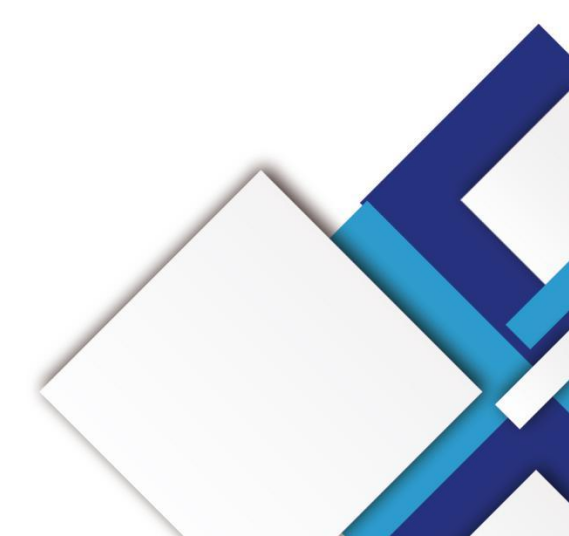

# 声明

尊敬的用户朋友,非常感谢您选择深圳市熙讯云科技有限公司(以下简称熙讯科技)的产品 作为您 LED 广告设备的控制系统。本文档主要作用为帮助您快速了解并使用产品,我们在编写文 档时力求精准可靠,随时可能对内容进行修改或者变更,恕不另行通知。

# 版权

本文档版权归熙讯科技所有,未经本公司书面许可,任何单位或个人不得以任何形式对本文 内容进行复制、摘录,违者必究。

商标

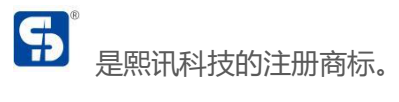

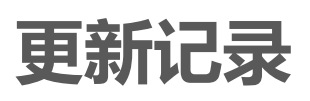

| 序号 | 版本号     | 更新内容简述 | 修订日期       |
|----|---------|--------|------------|
| 1  | Ver.1.0 | 首次发行   | 2023.08.29 |
| 2  | Ver.1.1 | 添加内容   | 2024.11.14 |

注: 文档内容若有修改, 恕不另行通知。

| 接口定义    | 1  |
|---------|----|
| 硬件连接示意图 | 5  |
| 调试连接图   | 5  |
| 同步接线图   | 6  |
| 操作菜单    |    |
| 使用状态    | 7  |
| 主界面     | 7  |
| 屏幕参数    |    |
| 常规屏幕    |    |
| 显示窗口    | 9  |
| 快捷窗口    |    |
| 自定义开窗   |    |
| 窗口参数    | 11 |
| 图层切换    |    |
| 透明度     |    |
| 冻结      | 13 |
| 场景预设    | 13 |
| 高级功能    | 14 |
| EDID    |    |
| 屏幕巡检    | 15 |
| 测试模式    |    |

目录

| -    | 音频跟随         |    |
|------|--------------|----|
| ;;   | 定时切换         |    |
| 2    | SD 卡备份       |    |
| j    | 系统设置         |    |
| )    | 版本信息         |    |
| I    | 时间设置         |    |
| LedS | lSet4.0 软件操作 |    |
| j    | 进入软件设置界面     |    |
| I    | 图像输出         |    |
| j    | 通用配置         |    |
| 1    | 输入信号         |    |
| Ī    | 面画面拼接        | 23 |
|      | 场景调用         | 23 |
|      | 场景编辑         | 23 |
|      |              |    |
|      | -            |    |

# 接口定义

# 前面板

|     | ON _ O OFF | NEW       |                 |  |  |
|-----|------------|-----------|-----------------|--|--|
|     |            | (2)       | 3 4 5           |  |  |
| 前面机 | 前面板说明      |           |                 |  |  |
| 序号  | 按键         | 说明        | KX              |  |  |
| 1   | 电源开关       | 设备开启/关闭电源 |                 |  |  |
| 2   | LCD        | 显示操作菜单    |                 |  |  |
| 3   | 操作按键       | 旋钮按键,可选择  | 菜单 返回按键         |  |  |
|     | 输入源切换键     | DVI1      | DVI1 输入口/数字键 1  |  |  |
|     |            | DVI2      | DVI2 输入口/数字键 2  |  |  |
|     |            | HDMI1     | HDMI1 输入口/数字键 3 |  |  |
| 4   |            | HDMI2     | HDMI2 输入口/数字键 6 |  |  |
|     |            | HDMI3     | HDMI3 输入口/数字键 7 |  |  |
|     |            | DP        | DP 输入口/数字键 8    |  |  |
| E   |            | Win       | 图层选择/数字键 4      |  |  |
| 5   | 小尼女键       | TEMPLATE  | 多画面模板快捷键        |  |  |

|  | SIZE   | 调整画面代销快捷键/数字键 9 |
|--|--------|-----------------|
|  | FREEZE | 图像黑屏/数字键 0      |
|  | MODE   | 加载场景快捷键         |

后面板

| Port1 Port2 Port3 | Porta Ports f | Port6 Port7 Port8 Port9 Port10 Port11 Port12 Port13 Port14 Port15 Port16 Port17 Port18 Port19 Port20<br>LAN<br>R5232 US8 3D SENSOR DV11 HDM11 HDM12 HDM13 DP1.2 |
|-------------------|---------------|----------------------------------------------------------------------------------------------------|
| 输入接口              |               |                                                                                                    |
| 接口                | 数量            | 说明                                                                                                    |
| HDMI2.0           | 1             | 两路信号二选一使用,同时只能输入一个信号。                                                                                                    |
| (HDMI3)           |               | 最大支持 3840×2160@60Hz/7680×1080@60Hz 分辨率视频源                                                                                                    |
| DP1.2             | 1             | 输入。<br>支持自定义分辨率。<br>极限宽度: 7680 (7680×1080@60Hz)<br>极限高度: 7680 (1080×7680@60Hz)                                                                                  |
| HDMI1.3           |               | 最大支持 2304×1152@60Hz 分辨率视频源输入。 支持自定义分<br>辨率。                                                                                                    |
| (HDMI1 、          | 2             | 极限宽度: 3840 (3840×640@60Hz)                                                                                                    |
| HDMI2)            |               | 极限高度: 3840 (640×3840@60Hz)                                                                                                    |
|                   |               | 不支持隔行信号输入。                                                                                                    |
| DVI (DVI1、        | 2             | 最大支持 2304×1152@60Hz 分辨率视频源输入。 支持自定义分                                                                                                    |

| DVI2) | 辨率。                        |
|-------|----------------------------|
|       | 极限宽度: 3840 (3840×640@60Hz) |
|       | 极限高度: 3840 (640×3840@60Hz) |
|       | 不支持隔行信号输入。                 |

输出接口

| 输出接口 |    |                                          |
|------|----|------------------------------------------|
| 接口   | 数量 | 说明                                       |
| 図口   | 20 | 最大带载 1300 万像素, 最宽可达 15360 像素, 最高可达 15360 |
|      | 20 | 像素,可上下左右任意拼接。                            |

| 音频接口     |    |                               |
|----------|----|-------------------------------|
| 接口       | 数量 | 说明                            |
| AUDIO IN | 1  | 外接音频输入源                       |
| AUDIO    | 1  |                               |
| OUT      |    | 百妙制山,可设直制山壮一囱山后亏源百频或百外按百频制入源。 |

控制接口

8

| 接口    | 数量 | 说明                           |
|-------|----|------------------------------|
| LAN   | T  | -<br>百兆网口,通过网络控制设备           |
| RS232 | 1  | 串口,和中控对接                     |
| USB   | 1  | 1×USB 2.0(Type-B,方口):上位机控制接口 |
| 备份和恢复 |    |                              |
| 接口    | 数量 | 说明                           |
| SD卡   | 1  | 配置参数备份至 SD 卡、从 SD 卡恢复配置参数    |

| 扩展功能接口 |    |                            |
|--------|----|----------------------------|
| 3D     | 1  | 连接 3D 发射器; (预留接口,功能需定制)    |
| SENSOR | 1  | 连接光感探头,实现自动亮度调节。           |
| 供电接口   |    |                            |
| 接口     | 数量 | 说明                         |
| 电源接口   | 1  | AC-100-240V-50/60HZ 交流电源接口 |
|        |    |                            |

# 硬件连接示意图

调试连接图

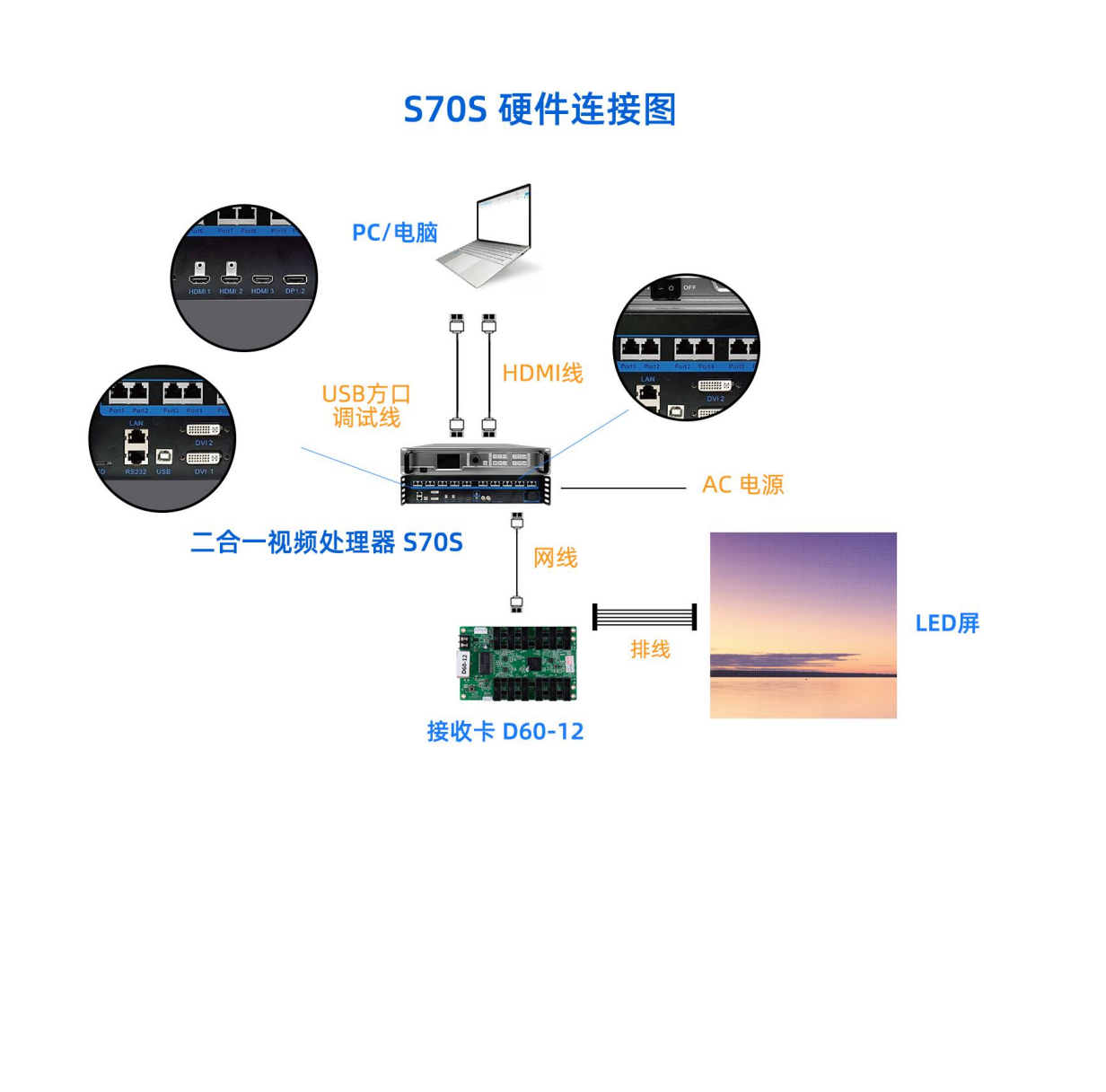

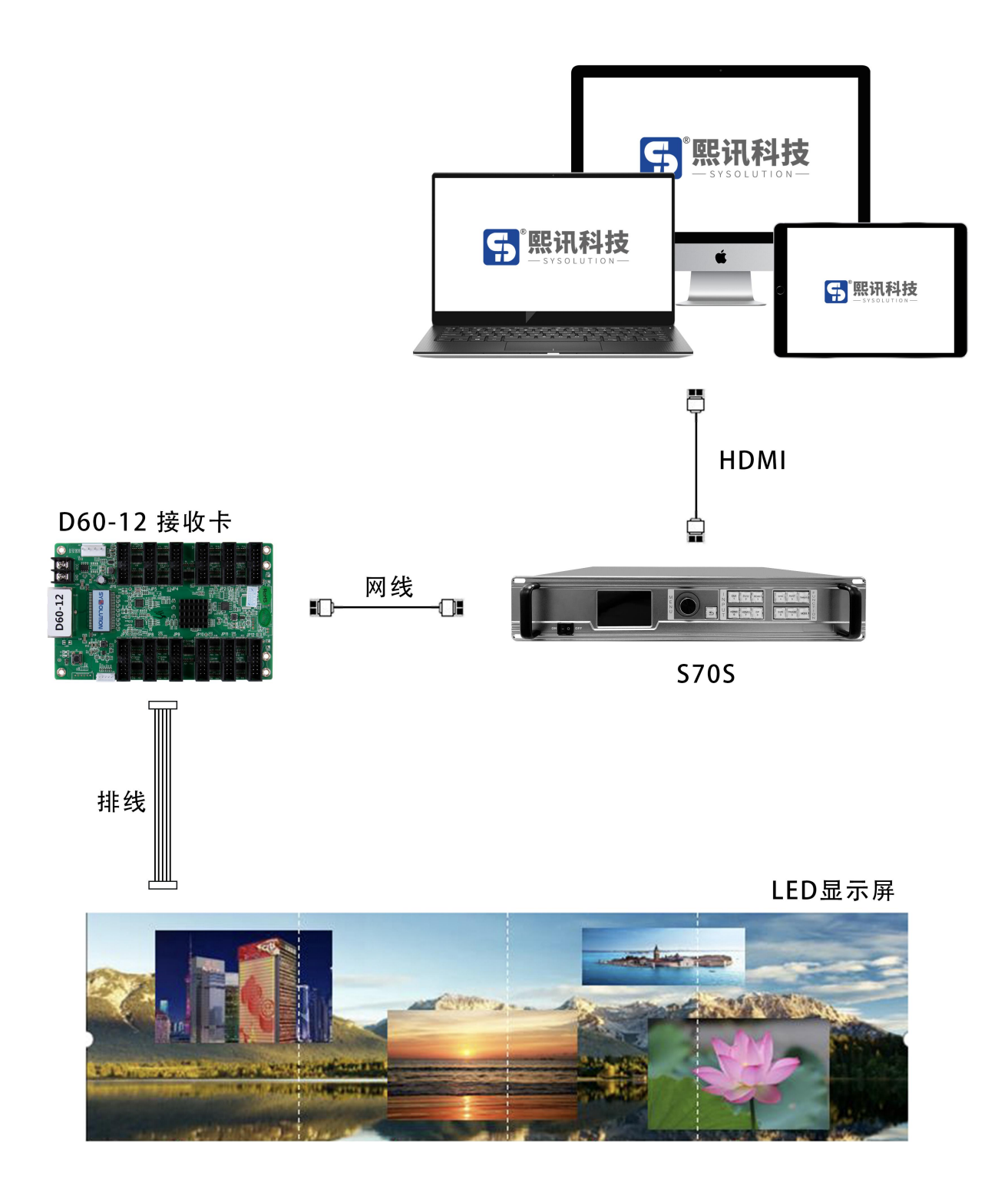

# 操作菜单

# 使用状态

处理器开机完成后, LCD 屏显示使用状态界面如下:

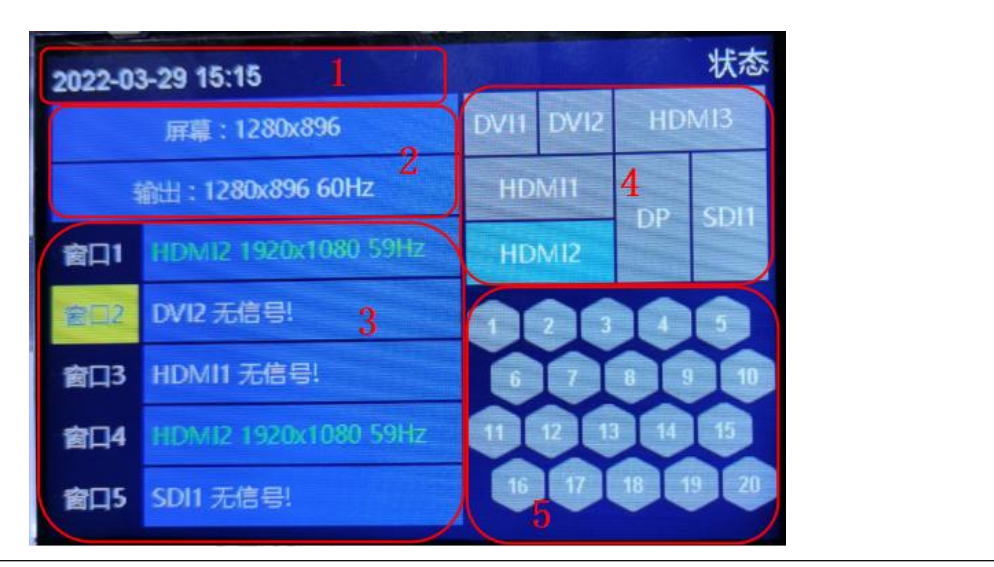

| 序号 | 使用状态界面说明                       |
|----|--------------------------------|
| 1  | 处理器内置时钟                        |
| 2  | 设置带载的屏幕总分辨率                    |
| 3  | 使用的窗口, 窗口的信号源状态; 显示关闭的窗口显示为灰色  |
| 4  | 输入信号源, 识别到有输入信号的显示蓝色, 无信号的显示灰色 |
| 5  | 千兆网口,蓝色表示已连接上接收卡,蓝色表示未连接上接收卡   |
|    |                                |

### 主界面

在使用状态界面下,按下旋钮,系统进入主界面,按旋钮进入子菜单,按 ESC 返回上一层。主 界面中有屏幕参数、窗口显示、场景预设、高级功能、系统设置五大类设置菜单,分别对应不同 的功能设置。

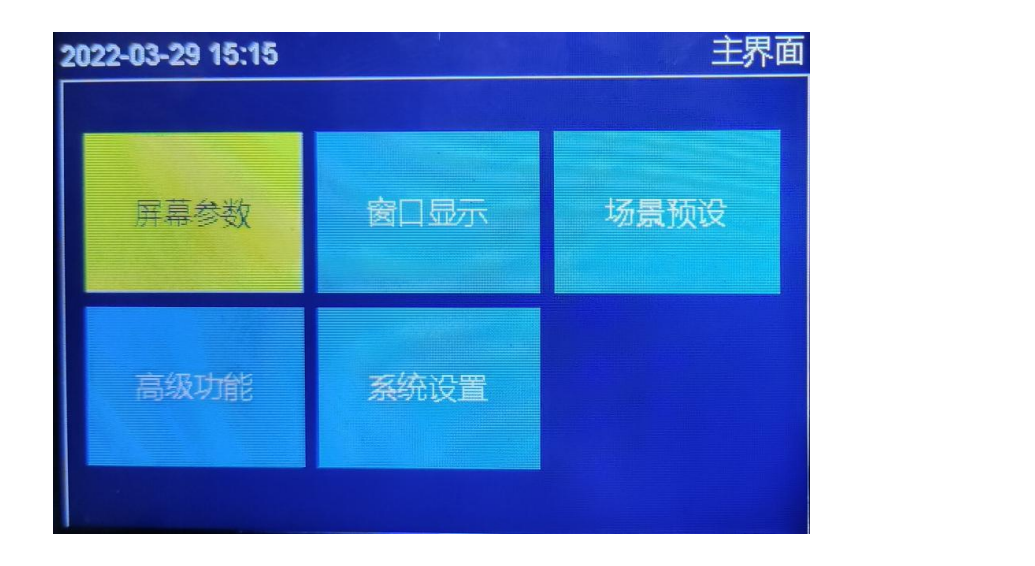

### 屏幕参数

屏幕参数中,包含"常规屏幕"和"自动屏幕匹配"两种设置

常规屏幕:快速设置处理其输出分辨率和屏幕宽、高像素点。

自动屏幕匹配:自动识别使用上位机软件 AutoLED 设置的 LED 屏参数。

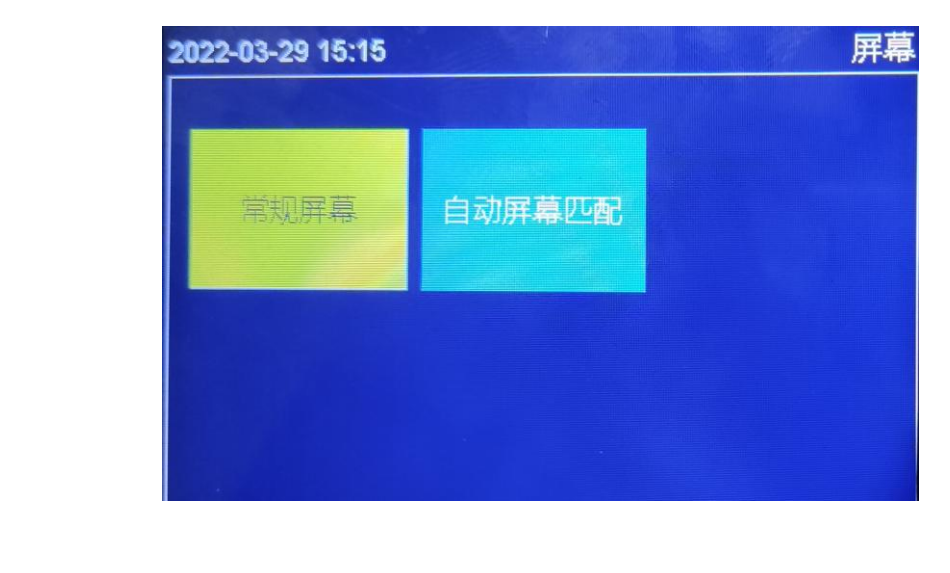

# 常规屏幕

设置处理器输出分辨率和屏幕宽、高像素点。

分辨率:设置处理器输出分辨率,支持固定和自定义输出分辨率。

固定分辨率支持:3840x2160\_60Hz、4096x2160\_60Hz、4320x1920\_60Hz、4800x1920\_60Hz、

2560x3840 60Hz 、 6144x1536 60Hz 、 7680x1080 60Hz 、 7680x1200 60Hz 、 8192x1152 60Hz、9216x1080 60Hz、10240x900 60Hz、15360x640 60Hz、

自定义分辨率: 宽度最大 15360, 高度最大 15360, 刷新率 0---120Hz, 最大总点数不超过 1040 万点。

屏幕水平总宽:屏幕的实际总宽度点数。

屏幕垂直总高:屏幕的实际总高度点数。

设置完成后,执行"应用"生效。

| 2022-03-29 15:17 | 快速屏幕           |
|------------------|----------------|
| 分辨率              | 4096X2160 60HZ |
| 屏幕水平宽度           | 4096           |
| 屏幕垂直高度           | 2160           |
| 应用               |                |
|                  |                |
|                  |                |
|                  |                |

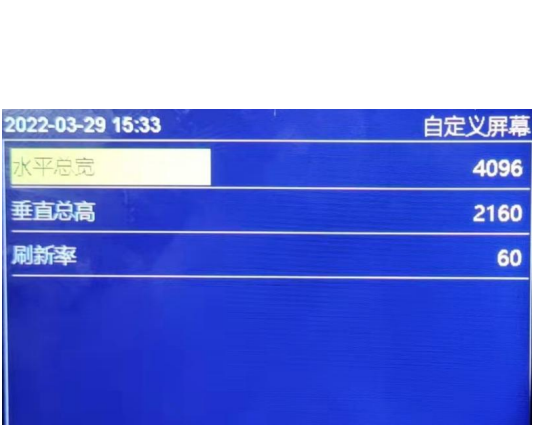

# 显示窗口

设置开窗、每个窗口的具体参数,包括窗口的大小、位置,图层叠加次序,透明度,窗口冻结等。

开启窗口可以选择快捷窗口或者自定义开窗。 2020-04-26 18:53 图像显示 自定义开窗 卸参数 图层切换 透明度 冻结

#### 快捷窗口

快捷窗口开窗,可以按提供的模板快速开启选择的窗口数量及窗口位置、大小。

窗口1输入信号选择4K输入信号源时,可以选择开启一个或者两个窗口。

窗口2输入信号选择2K输入信号源时,可以选择开启1-5个窗口。

如下图所示,旋钮直接选择。

开窗设置完成后,选中的快捷窗口模板显示为绿色。

按"返回"按键回到使用状态界面,按"WIN"按键选择窗口,按输入信号按键切换窗口信号。

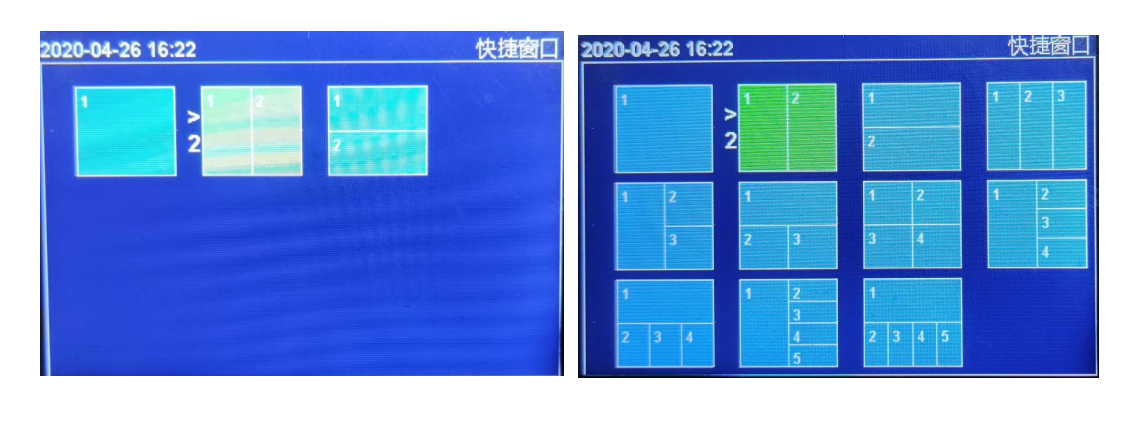

## 自定义开窗

自定义开窗,按顺序增加窗口,选择窗口的输入信号源,设置窗口的大小和位置。

窗口序号:按开窗顺序增加,不可更改。

信号源: 旋钮选择当前窗口的输入信号源, 可以选择所有的 2K 输入信号源, 只有"窗口 1"可以选择 4K 输入信号源。

窗口宽、高和位置:选中后旋转旋钮更改数值,或者按按键数字键输入数值。

开窗设置完成后,按"返回"按键回到使用状态界面,按"WIN"按键选择窗口,按输入信号按 键切换窗口信号。

注意:水平起始+水平宽度≤屏幕总宽,垂直起始+垂直高度≤屏幕总高。

| 2020-04-26 10 | 6:23 |      | 自定义开窗 |
|---------------|------|------|-------|
| 窗口序号          | 窗口3  | 信号源  | HDMI1 |
| 水平起始          | 0    | 垂直起始 | 0     |
| 水平宽度          | 7680 | 垂直高度 | 1080  |
| 开窗            |      |      |       |
|               |      |      |       |
|               |      |      |       |
|               |      |      |       |
|               |      |      |       |

#### 窗口参数

在窗口参数中,可以设置每个窗口的输入信号源,窗口的大小和位置,窗口显示开关和窗口输入 图像截取。默认参数为开窗时设置的参数。

窗口序号: 旋钮洗中要设置的窗口。

信号源: 旋钮选择当前窗口的输入信号源,可以选择所有的 2K 输入信号源,只有"窗口 1"可以选择 4K 输入信号源。

窗口宽、高和位置:选中后旋转旋钮更改数值,或者按按键数字键输入数值。

每个窗口宽、高和位置、在屏幕大小范围内任意设置,可以设置为叠加或者平铺显示。

注意: 缩放水平起始 + 缩放水平宽度 ≤屏幕总宽, 缩放垂直起始 + 缩放垂直高度 ≤屏幕总高。 显示开关: 开启或者关闭窗口显示。

截取开关:开启或者关闭窗口输入图像截取显。关闭时,窗口显示输入信号源全屏图像;开启时, 窗口按截取参数设置,显示输入信号源部分图像。

截取宽、高和位置:选中后旋转旋钮更改数值,或者按按键数字键输入数值。

注意:截取水平起始 + 截取水平宽度 ≤输入信号源分辨率宽度,截取垂直起始 + 截取垂直高 度 ≤输入信号源分辨率高度。

| 2020-04-26 16: | 23   |        | 窗口设置  |
|----------------|------|--------|-------|
| 窗口序号           | 窗口1  | 信号源    | HDMI2 |
| 缩放水平起始         | 0    | 缩放垂直起始 | 0     |
| 缩放水平宽度         | 1500 | 缩放垂直高度 | 1000  |
| 显示开关           | 开启   | 截取开关   | 关闭    |
| 截取水平起始         | 0    | 截取垂直起始 | 0     |
| 截取水平宽度         | 1920 | 截取垂直高度 | 1080  |

# 图层切换

设置每个窗口所处的图层位置,即窗口叠加次序。

窗口选择:旋钮选中要设置的窗口。

当前图层:选中的窗口所处的图层,图层分为4、3、2、1、0,图层4为最底层,图层0为最

顶层。

旋钮选中执行界面中的"图层上移"、"图层下移"、"图层置顶"、"图层置底"改变选中图 层的位置,其他图层按顺序改变。

|    | 2020-04-26 16:23 |     |      | 图层切换 |
|----|------------------|-----|------|------|
|    | 窗口选择             | 窗口1 | 当前图层 | 4    |
|    | BELX             |     | 图层下移 |      |
|    |                  |     | 图层置底 |      |
| AY | 恢复默认             |     |      |      |
|    |                  |     |      |      |
|    |                  |     |      |      |

# 透明度

设置每个窗口的图像透明。

窗口序号:旋钮选中要设置的窗口。

透明度:可选数值 0-100,数值越大,透明度越高。

恢复默认:图像恢复为不透明。

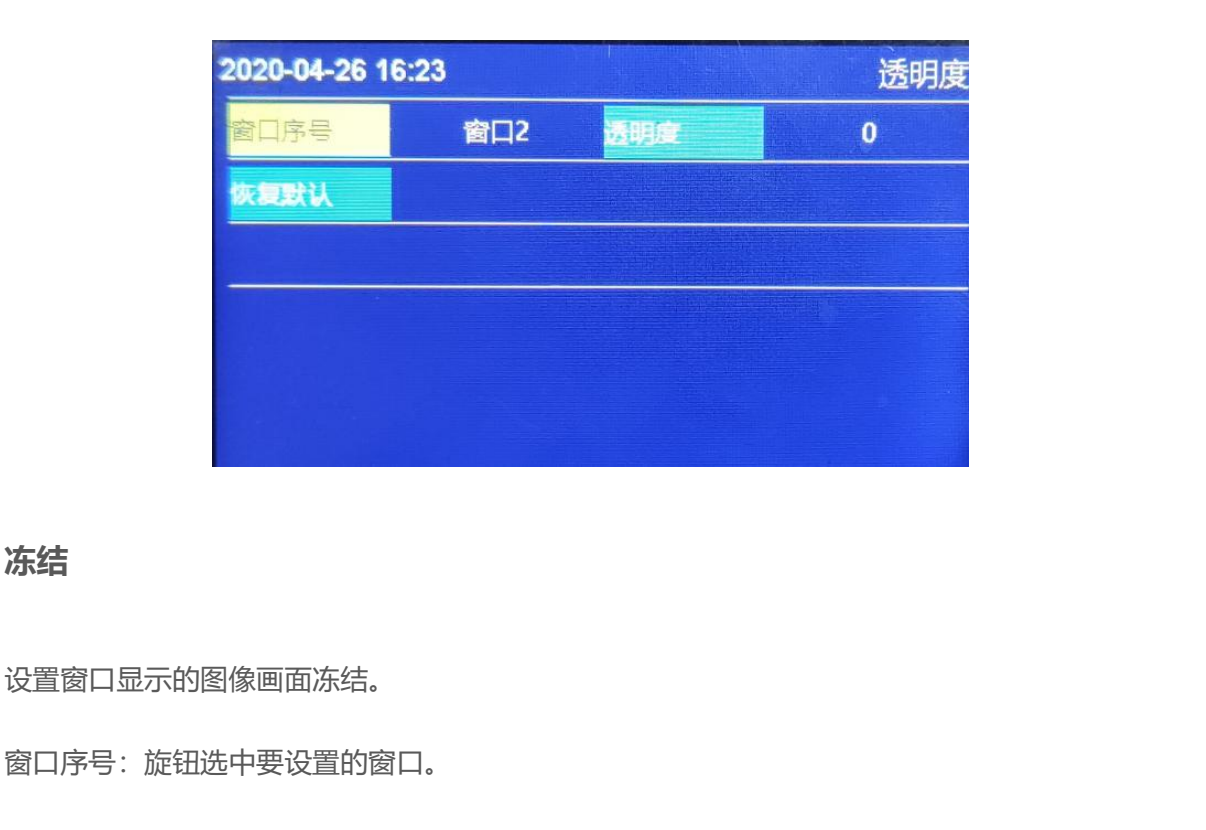

冻结状态:开关选中窗口显示图像画面的冻结。

可以一键冻结全部窗口, 或者一键释放全部窗口的冻结状态。

|     | 2020-04-26 16: | 24  |        | 冻结 |
|-----|----------------|-----|--------|----|
|     | 窗口序号           | 窗口2 | 冻结状态   | 关闭 |
|     | 法结全部會口         |     | 释放全部窗口 |    |
| 12  |                |     |        |    |
| -11 |                |     |        |    |

# 场景预设

冻结

保存多个使用场景,保存"屏幕拼接"、"窗口显示"和输入信号源的设置参数,快速加载调用 保存的场景应用。

保存:把当前的显示效果保存为场景预设。旋钮选中执行保存,打开保存界面,选中保存的场景 序号即可完成场景保存,如果选中的场景序号已有参数,则会被新场景参数覆盖。

加载:调用已保存的场景预设。

清除数据:清除保存的全部场景预设。

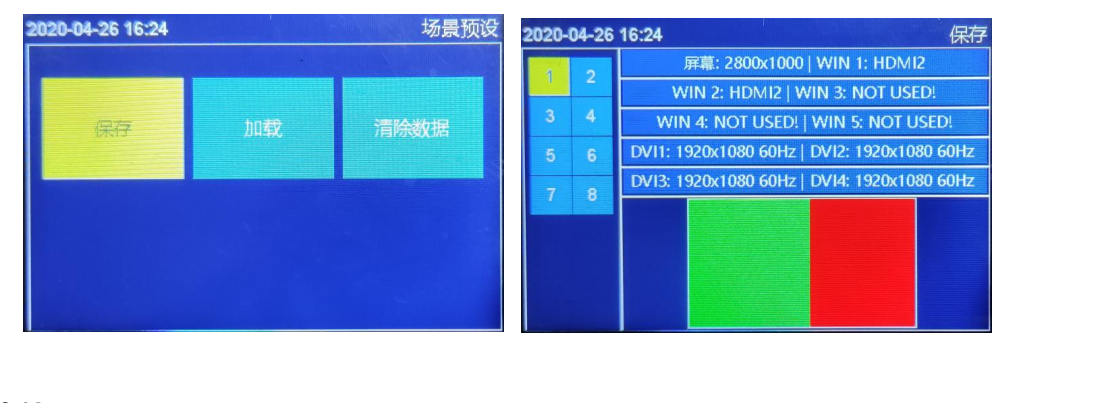

### 高级功能

进入高级,设置 EDID、屏幕巡检、测试模式、音频跟随、定时切换、SD 卡备份。

|      | 2022-03-29 15:17 | 110 | 高级  |
|------|------------------|-----|-----|
|      | EDID             | 17  |     |
|      | 屏幕巡检             |     |     |
|      | 测试模式             |     |     |
|      | 音频跟随             |     | 耳机口 |
|      | 定时切换             |     |     |
|      | SD卡备份            |     |     |
| AY   |                  |     |     |
| -14- |                  |     |     |
| EDID |                  |     |     |

设置输入信号接口 EDID 信息,支持常用 EDID 和自定义。

输入信号:选择要更改 EDID 的输入接口。

常用 EDID: 2K 输入接口支持 1366x768\_60Hz、1400x900\_60Hz、1920x1080\_60Hz、

2304x1152\_60Hz、2560x900\_60Hz; 4K 输入接口支持 1366x768\_60Hz、1400x900\_60Hz、

1920x1080\_60Hz、2304x1152\_60Hz、2560x900\_60Hz、3072x3072\_60Hz、

3840x1080\_60Hz、3840x2160\_60Hz、

自定义 EDID 支持 HDMI 和 DVI 两种类型,宽度、高度和刷新率自定义调整,支持最大水平宽度最大 4092,最大垂直高多 4092,刷新率 0---180Hz。

| 2020-04-26 16:25 | EDID           | 2020-04-26 16:25 | EDID |
|------------------|----------------|------------------|------|
| 输入信号             |                | EDID类型           | HDMI |
|                  | HDMI3          | 水平有效             | 1920 |
| 常用EDID           | 1920X1080 60HZ | 垂直有效             | 1080 |
| 自定义              |                | 刷新率              | 60   |
|                  |                | 应用               | 57   |

### 屏幕巡检

巡检类型:可选全部、发送卡或者接收卡。

巡检次数:可选一次或者连续,巡检类型选择接收卡时才能选连续。

巡检数据:可选内部存储或者外部 SD 卡,存储

巡检固化:数据保存至硬件

| 2022-03-29 15:18 | 巡检   |
|------------------|------|
| 巡检美型             | 全部   |
| 巡检次数             | 一次   |
| 巡检数据             | 内部存储 |
| 开启巡检             |      |
| 巡检固化             |      |
| 关闭巡检             |      |
|                  |      |

使用巡检前,需使用上位机软件保存巡检数据至内部存储或者外部 SD 卡存储,上位机软件操作

如下所示:

| 发送数据选项           |                  | ×         | 发送数据选项          |                               | ×                                                                                                    |
|------------------|------------------|-----------|-----------------|-------------------------------|----------------------------------------------------------------------------------------------------|
| 发送卡列表(选择一个发送     | 卡设备发送数据):        | 检测接收卡数量   | 发送卡列表(选择一个      | 发送卡设备发送数据):                   | 检测接收卡数量                                                                                                    |
| ID:000322040126  | ID:0CCF8901B2BC  |           | ID:000322040126 | ID:0CCF8901B2BC               |                                                                                                    |
| 型号:y6m-322-40126 | 型号:y70-421-00019 |           | <b>副</b> 巡检数据   |                               | ×                                                                                                    |
|                  | 名称:              |           | 当前设备与数据可支持如下保   | 存方式:                          |                                                                                                    |
| 秋卡:-;-;          | 接收卡:-;-;         |           | ✔ 压缩的显示屏配置文件 一  |                               |                                                                                                    |
| 接收卡选项            |                  | -         | ✔ 从发送卡回读显示屏配置   | 量数据                           |                                                                                                    |
| ✔ 位置             |                  |           | ✓ 软件巡检          |                               |                                                                                                    |
| 配置数据             |                  |           | ×硬件巡检           | 100上田的 计进行的                   | 。<br>街厅 但文件后缀                                                                                                    |
| 范围选项             |                  |           | 这里数据定保付到        | JSD下生的,又件石阀<br>定规编)           | 即史与,但又1十万级                                                                                                    |
| (仅发送选择的籍体        |                  |           | ✓ 原始的箱体指令数据     | 与伯印1」)                        |                                                                                                    |
| 群发到所有接收卡(仍       | 2当选择一个箱体时有效)     |           | ×从发送卡回读显示屏配器    | 量数据                           |                                                                                                    |
| □ 位置及伽马数据直接      | 写入FLASH          |           | ✓ 软件巡检          | 1                             |                                                                                                    |
| 发送卡选项            |                  |           | ✔ 硬件巡检          |                               |                                                                                                    |
| ✔ 配置数据           |                  |           |                 |                               | 《里休仔的是内部》<br>A CU 》》#40的####                                                                                                    |
| 配置所有网口(清除未设      | 计的网口参数)          | *         | 各注·巡校数据句会箱休配署数  | か 提及 第次 信 客                   | ASH巡位的数据                                                                                                    |
| 提示: 根据当前显示屏蒂     | 裁设计,配置数据到对应的发    | 送卡网口,未设计的 |                 | A JEEP A JEEP PROVIDE PROVIDE |                                                                                                    |
| 网口则清除配置,在某些      | 发送卡上可平衡带载。       |           | 清除数据            | 保存文件保存                        | 数据  关闭                                                                                                    |
| 第二步点击进去          |                  | 第一步发送     |                 |                               |                                                                                                    |
| □ 作为备份卡(如果未匀     | 可选表示作为主卡配置参数.)   | 连屏数据      | 作为备份卡(如         | 果未勾选表示作为主卡配置参数。)              |                                                                                                    |
|                  |                  |           | 巡检数据            | Blk                           | 2018                                                                                                    |
| 巡检数据             | 固化               | 发送        |                 |                               | Contraction of the second second seco |

#### 内部巡检

在上位机屏幕配置界面里的复杂调屏里发送显示屏连接文件,再点击旁边的巡检数据保存数据即可,进行内部存储巡检可选择巡检类型: 接收卡,发送卡,全部; 可选择巡检次数, 只有接收卡巡检可以无限巡检, 发送卡,全部只能选择一次; 巡检后进行固化。

注意: 接收卡无限巡检开启后需拔掉 USB,拔掉 USB 后菜单不可操作,恢复可长按按键 10 秒关闭巡检或重新插上 USB 关闭即可。

١

外置 SD 卡巡检

在上位机屏幕配置界面里的复杂调屏里发送显示屏连接文件,再点击旁边的巡检数据保存数据,然 后保存文件到 SD 卡中(文件后缀必须是: .bin),进行外置 SD 卡巡检可选择巡检类型: 接收卡, 发送卡,全部,可选择巡检次数,只有接收卡巡检可以无限巡检,发送卡,全部只能选择一次;巡检 后进行固化。

注意: 接收卡无限巡检开启后需拔掉 USB,拔掉 USB 后菜单不可操作,恢复可长按按键 10 秒关闭巡检或重新插上 USB 操作即可。

# 测试模式

 2020-04-26 16:26
 测试模式

 美阔
 红
 绿
 蓝
 白

 展
 灰阶
 横线
 竖线
 左斜线

 石斜线

开关测试图像输出,选择对应的测试图像输出。

# 音频跟随

选择输出音频的输入信号源,可选某个窗口信号或者外接耳机口输入。

|              | 2022-03-29 15:17 | 高级  |
|--------------|------------------|-----|
|              | EDID             |     |
|              | 屏幕巡检             | Þ   |
|              | 测试模式             |     |
|              | 音频跟随             | 耳机口 |
| $\mathbf{x}$ | 定时切换             |     |
| Y            | SD卡备份            |     |
| T            |                  |     |
|              |                  |     |

# 定时切换

时段:最多可设定5段定时场景。

状态:开启或者关闭选中的定时切换时段。

场景:选择定时切换调用的场景预设。

时间: 定时切换的时间范围。

次数:选中的定时切换时段执行一次或者重复执行。

| 2020-04-26 16:26 | 定时切换         |  |
|------------------|--------------|--|
| 时段               | 段1           |  |
| 状态               | 关闭           |  |
| 场景               | 场景1          |  |
| 时间               | 09:00-10:00  |  |
| 次数               | - <u>w</u> - |  |
|                  |              |  |

SD 卡备份

备份视频处理器设置参数至 SD 卡,或者从 SD 卡还原设置参数至视频处理器。

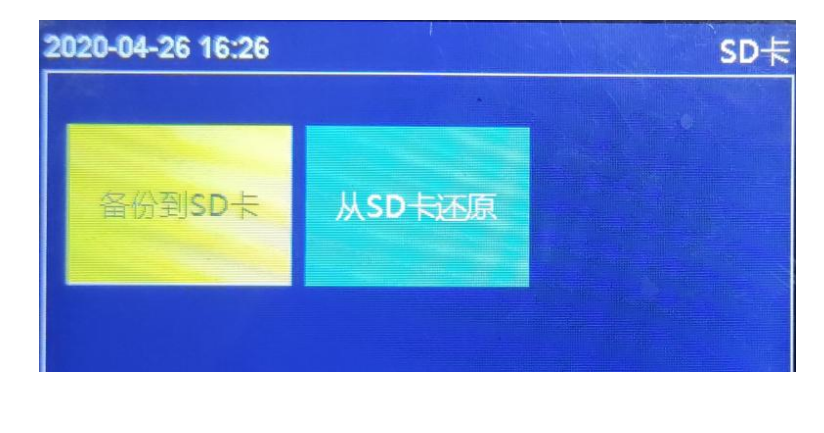

# 系统设置

系统设置包含版本信息、时间设置、语言、按键锁、出厂设置。

语言: 支持中文和英文, 默认语言是"中文"。

按键锁:锁定前面板按键功能,默认"关闭"状态,选择"开启"状态,再按 OK 键确认,开启 后 3 分钟无操作自动锁定。

解锁方法:按 OK 键后有提示,再按任一按键即可解锁。

出厂设置:选中后,按OK键,设备即恢复至出厂默认设置状态。

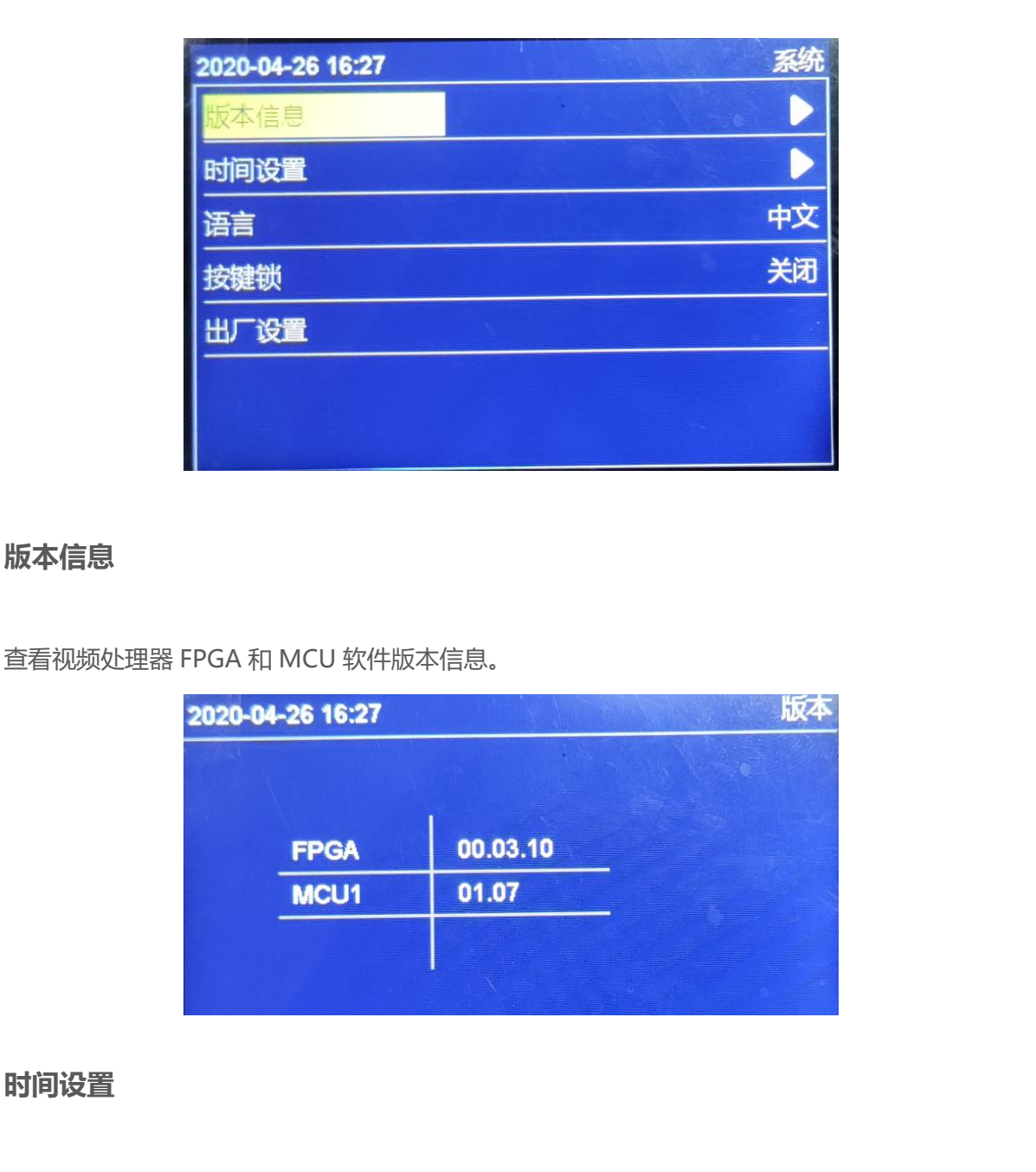

设置视频处理器本机时钟和日期,视频处理器主板内置纽扣电池或者超级电容,断电后能保持时 钟正常运行。如果长时间不通电后再使用时,需要重新设置时间和时钟。定时切换的时间以此为 依据,恢复出厂设置不会改变时间设置参数。

旋转旋钮选择需要调整的数值,按 "OK"选中后变为绿色,旋转旋钮调整后按 "OK"保存。

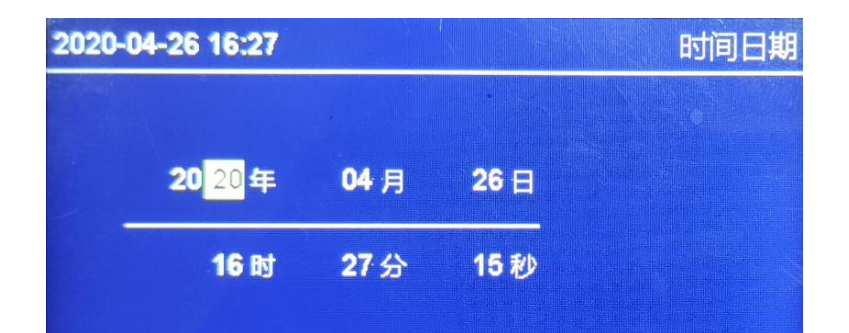

# LedSet4.0 软件操作

# 进入软件设置界面

打开 LedSet4.0 软件,点击"发送卡"进入发送设置界面,设备列表中显示软件识别到的发送

#### 卡型号: S70S。

| 0             | 2234 用荷1241                             |      |      | -<br>-     |                                   |             |
|---------------|-----------------------------------------|------|------|------------|-----------------------------------|-------------|
| 列表:           | 1 / 1)                                  | 参数配置 |      |            |                                   |             |
| Sesio.        | 000000000000000000000000000000000000000 | 图像   | 輸出   | ŝ          | 明配置 输入信号 画面拼接 分线器                 |             |
|               | \$70\$                                  | 图像输出 |      |            |                                   |             |
| ローマー<br>変換すた: | [0]                                     | 输出   |      |            |                                   |             |
|               |                                         | 类型   | 区域   |            |                                   |             |
|               |                                         | 图像截取 | (0.0 | )-( 1280 . | 280 ) 1280 X 1280                 | 修改 🗘        |
|               |                                         | 网口   | 主/箭  | 多會口        | Exi                               |             |
|               |                                         | P1   | ±    | ×          | ( 0, 0)-(1280, 512) 1280 X 512    | 修改          |
|               |                                         | P2   | ±    | ×          | ( 0. 512)-(1280, 896) 1280 X 384  | 修改          |
|               |                                         | P3   |      |            | (0,0)-(0,0)0X0                    | 修改          |
|               |                                         | P4   | ±    | ×          | ( 0. 896)-(1024, 1280) 1024 X 384 | 律政          |
|               |                                         | P5   |      | -          | (0,0)-(0,0)0X0                    | 修改 Ⅱ        |
|               |                                         | P6   | -    |            | (0,0)-(0,0)0X0                    | 修改          |
|               |                                         | P7   | -    |            | (0,0)-(0,0)0X0                    | 修改          |
|               |                                         | P8   | -    | -          | (0,0)-(0,0)0X0                    | 修改          |
|               |                                         | P9   | -    | -          | (0,0)-(0,0)0X0                    | 修改          |
|               |                                         | P10  |      |            | (0,0)-(0,0)0X0                    | 修改          |
|               |                                         | P11  |      | -          | (0,0)-(0,0)0X0                    | 修改          |
|               |                                         | P12  |      | -          | (0,0)-(0,0)0X0                    | 修改          |
|               |                                         | P13  | -    | -          | (0,0)-(0,0)0X0                    | 修改          |
| -O- i@        | 音已连接                                    |      |      |            |                                   | 版本-22.08.29 |

# 图像输出

点击参数配置中的"图形输出",软件界面显示图像截取的位置和大小,每个网口带载的位置和 大小。点击修改设置参数,图像截取可设置水平、垂直偏移,截取的图像宽度和高度;每个网口

可设置图像水平和垂直偏移位置。

Y

\_

| ● 参数 | ×      | 500 多数 | ×      |
|------|--------|--------|--------|
| 图像截取 |        | 网口图像偏移 |        |
| 0    | * 水平偏移 | 0      | * 水平偏移 |
| 0    | * 垂直偏移 | 896    | * 垂直偏移 |
| 1280 | * 图像宽度 |        |        |
| 1280 | * 图像高度 |        |        |
|      |        |        |        |
|      |        |        |        |
|      |        |        |        |
|      |        |        |        |
|      |        |        |        |

# 通用配置

| LedSet4.0                        |               |                       |      |      | • – ⊔ ×     |
|----------------------------------|---------------|-----------------------|------|------|-------------|
|                                  |               | <b>反</b><br>一<br>硬件信息 |      |      |             |
| 设备列表: (1 / 1)                    | 参数配置          |                       |      |      |             |
| 设备ID: 8F65FC383832               | 图像输出          | 通用配置                  | 输入信号 | 画面拼接 | 分线器         |
| 型号: S705<br>名称: oooo<br>接收卡: [0] | <b>名称</b>     |                       |      |      |             |
|                                  | 音频            |                       |      |      |             |
|                                  | □ 启用音频传输      |                       |      |      | 117         |
|                                  | 颜色深度          |                       |      |      |             |
|                                  | 🖲 8bit  10bit |                       |      |      | 5           |
| ●●●● 设备已连接                       |               |                       | XA   |      | 版本:22.08.29 |
|                                  |               |                       | ~~/  |      |             |

点击参数配置中的"通用配置",可编辑设置处理器名称,是否启用音频和颜色深度。

# 输入信号

点击参数配置中的"输入信号",打开输入信号源设置界面。点击"修改分辨率"可设置对应输

入接口的 EDID 信息;选择 4K 输入信号源,HDMI2.0 和 DP1.2 二选一。

| 设备列表: (1 / 1)                  | 参数配置     | l                                          |                       |      |      |      |
|--------------------------------|----------|--------------------------------------------|-----------------------|------|------|------|
| 25500 00000000                 | <b>图</b> | 象輸出                                        | 通用配置                  | 输入信号 | 画面拼接 | 分线器  |
| 受用10: 8F05EC385852<br>型号: 5705 | 信号源      |                                            |                       |      |      |      |
| 益他÷ 0000<br>接收卡: [0]           | 输入       |                                            |                       |      |      |      |
|                                | 组        | 美型                                         | 状态                    |      |      |      |
|                                | 1        | DV12K                                      | 0 X 0 @ 0Hz           |      |      | 修改分别 |
|                                | 2        | DV12K                                      | 0 X 0 @ 0Hz           |      |      | 修改分别 |
|                                | 3        | HDMI1.4                                    | 0 X 0 @ 0Hz           |      |      | 修改分割 |
|                                | 4        | HDMI1.4                                    | 1920 X 1080 @ 58.00Hz |      |      | 修改分别 |
|                                | 5        | <ul> <li>HDM12.0</li> <li>DP1.2</li> </ul> | 0 X 0 @ 0Hz           |      |      | 修改分别 |
|                                | 6        | 3G_SD1                                     | 0 X 0 @ OHz           |      |      |      |

#### 面画面拼接

#### 场景调用

点击参数配置中的"画面拼接",场景中可设置保存 10 个不同的场景模式。点击"调出且作为 默认"则输出显示该场景模式,场景序号中标示 (√)。点击"编辑"进入场景设置界面。

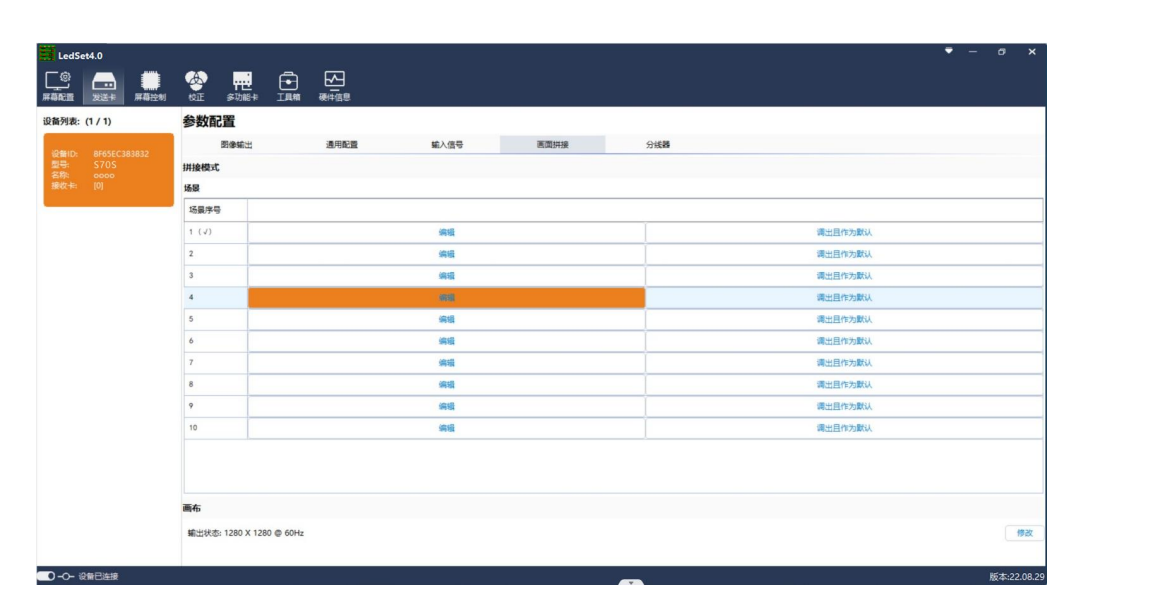

场景编辑

场景编辑界面,可以设置窗口开窗、删除窗口、设置每个窗口的大小和位置、窗口叠加次序、切

换窗口输入信号源、窗口输入信号图像截取。

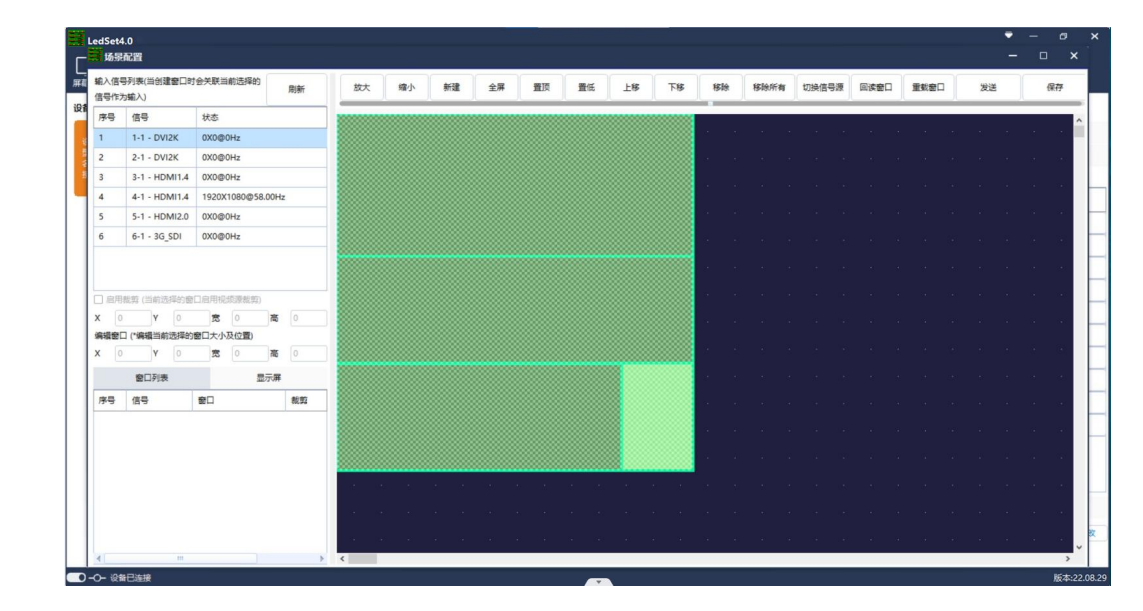